# Quản trị thành viên lớp học Bài thi tự luận với hoạt động Quiz

Hoạt động Quiz của Moodle hỗ trợ giảng viên tổ chức các bài thi trực tuyến với nhiều loại câu hỏi như Multiple choice, True/False, Matching, Essay... Trong đó câu hỏi Essay có thể được sử dụng cho bài thi tự luận trực tuyến như sau.

#### Turn editing on > Add an activity or resource > Quiz:

| earch       |              |              |            |               |             |
|-------------|--------------|--------------|------------|---------------|-------------|
| Activities  | Resources    |              |            |               |             |
|             | 0            | ?            |            | <b>.</b>      | - 📢         |
| Assignment  | Chat         | Choice       | Database   | External tool | Feedback    |
| \$ <b>0</b> | <b>\$ 0</b>  | ☆ 0          | \$ O       | \$ <b>0</b>   | ☆ <b>0</b>  |
| <b>F</b>    | Aa           |              | H-P        | H-7           | ø           |
| ŕ           | _            |              | _          | Interactive   |             |
| Forum       | Glossary     | Group choice | H5P        | Content       | Jitsi       |
| ☆ 0         | ☆ 0          | ☆ 0          | ☆ 0        | ☆ 0           | <b>\$</b> 0 |
| 22          | <b>1</b> 10  |              |            |               |             |
|             | MS Teams     |              | SCORM      |               | -818-       |
| Lesson      | Meeting      | Quiz         | package    | Survey        | Wiki        |
| <b>☆</b> 0  | <b>☆ 0</b>   | \$ 0         | ☆ <b>0</b> | ☆ <b>0</b>    | ☆ 0         |
| 2           |              |              |            |               |             |
| Workshop    | Zoom meeting |              |            |               |             |
| A 0         | A 0          |              |            |               |             |

Nhập tên và mô tả hoạt động:

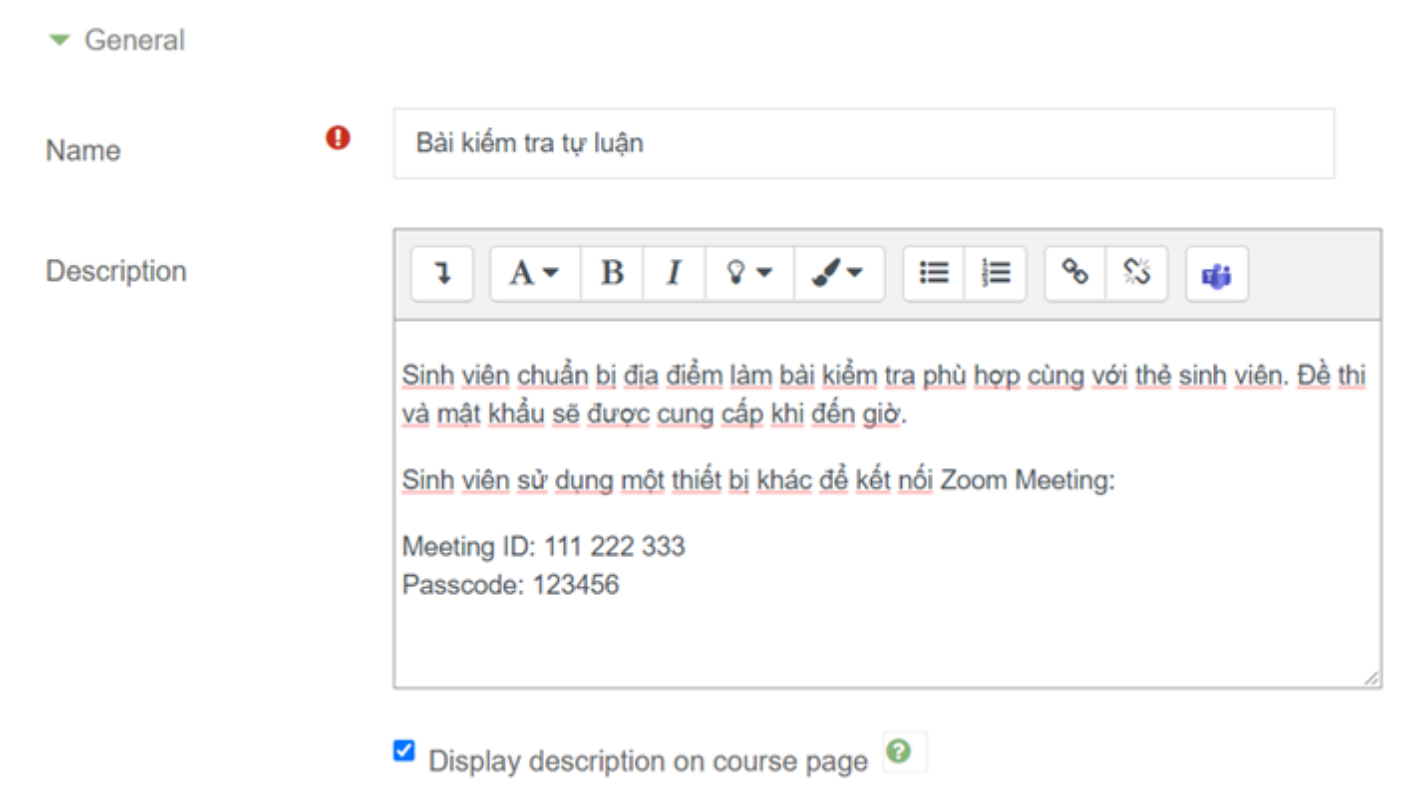

#### Thiết lập thời gian bài thi và cách thức nộp bài:

| ▼ Timing          |   |                                                        |
|-------------------|---|--------------------------------------------------------|
| Open the quiz     | 0 | 20 ¢ December ¢ 2021 ¢ 09 ¢ 00 ¢ ∰ <sup>✓</sup> Enable |
| Close the quiz    |   | 20 ¢ December ¢ 2021 ¢ 10 ¢ 00 ¢ ∰ <sup>✓</sup> Enable |
| Time limit        | 0 | 60 minutes 🗢 <a> Enable</a>                            |
| When time expires | 0 | Open attempts are submitted automatically              |

\$

#### Số lần cho phép thực hiện bài thi:

| <ul> <li>Grade</li> </ul> |   |                  |
|---------------------------|---|------------------|
| Grade category            | 0 | Uncategorised \$ |
| Grade to pass             | 0 |                  |
| Attempts allowed          |   | 1 \$             |

#### Có thể yêu cầu sử dụng trình duyệt an toàn [THAM KHẢO]:

| <ul> <li>Safe Exam Brow</li> </ul>              | vser |                            |         |   |
|-------------------------------------------------|------|----------------------------|---------|---|
| Require the use of<br>Exam Browser              | Safe | No                         |         | ¢ |
| Có thể yêu cầu sử dụng                          | web  | cam <u>[THAM KHẢO</u> ]:   |         |   |
| <ul> <li>Extra restrictions on atter</li> </ul> | mpts |                            |         |   |
| Require password                                | 0    | Click to enter text 🖋      | ۲       |   |
| Show more                                       |      |                            |         |   |
| Photo identity validation                       | 0    | Identity validation not re | əquired |   |
| Webcam identity validation                      | 0    | not required               |         | ¢ |

\$

#### Nhấp nút Save and display hoàn tất tạo hoạt động Quiz:

### Bài kiểm tra tự luận

₽ -

Opened: Friday, 17 December 2021, 12:00 AM Closes: Friday, 17 December 2021, 11:59 PM

Sinh viên chuẩn bị địa điểm làm bải kiểm tra phù hợp cùng với thẻ sinh viên. Đề thi và mật khẩu sẽ được cung cấp khi đến giờ.

Sinh viên sử dụng một thiết bị khác để kết nối Zoom Meeting:

Meeting ID: 111 222 333 Passcode: 123456

Attempts allowed: 1

Time limit: 1 hour

| No questions have been added yet |  |
|----------------------------------|--|
| Edit quiz                        |  |

#### Nhấp nút Edit quiz để tạo câu hỏi:

#### Editing quiz: Bài kiểm tra tự luậno

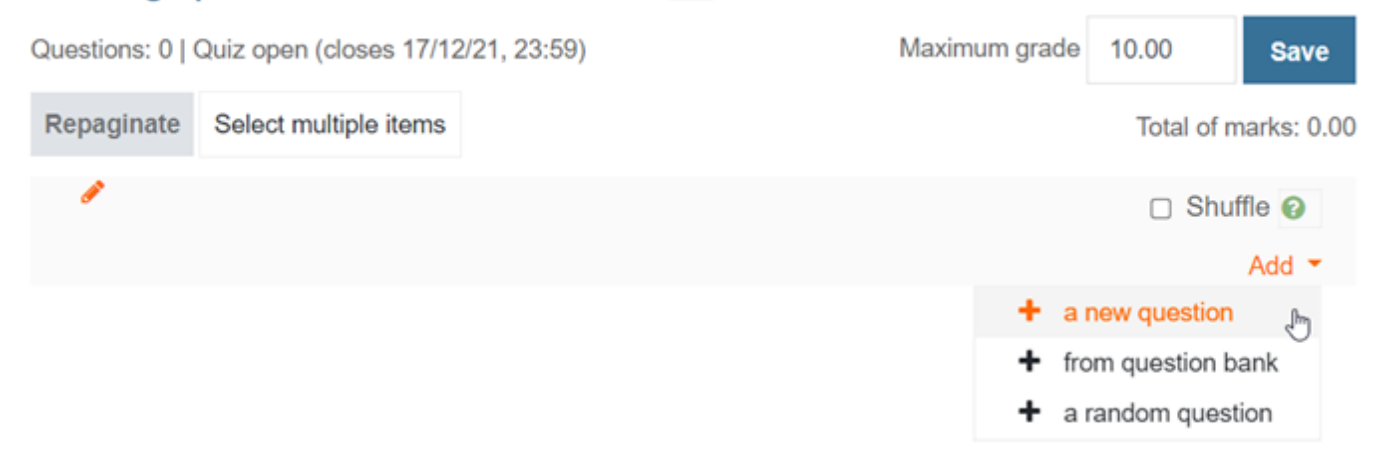

#### Nhấp nút Add > a new question và thêm câu hỏi dạng Essay:

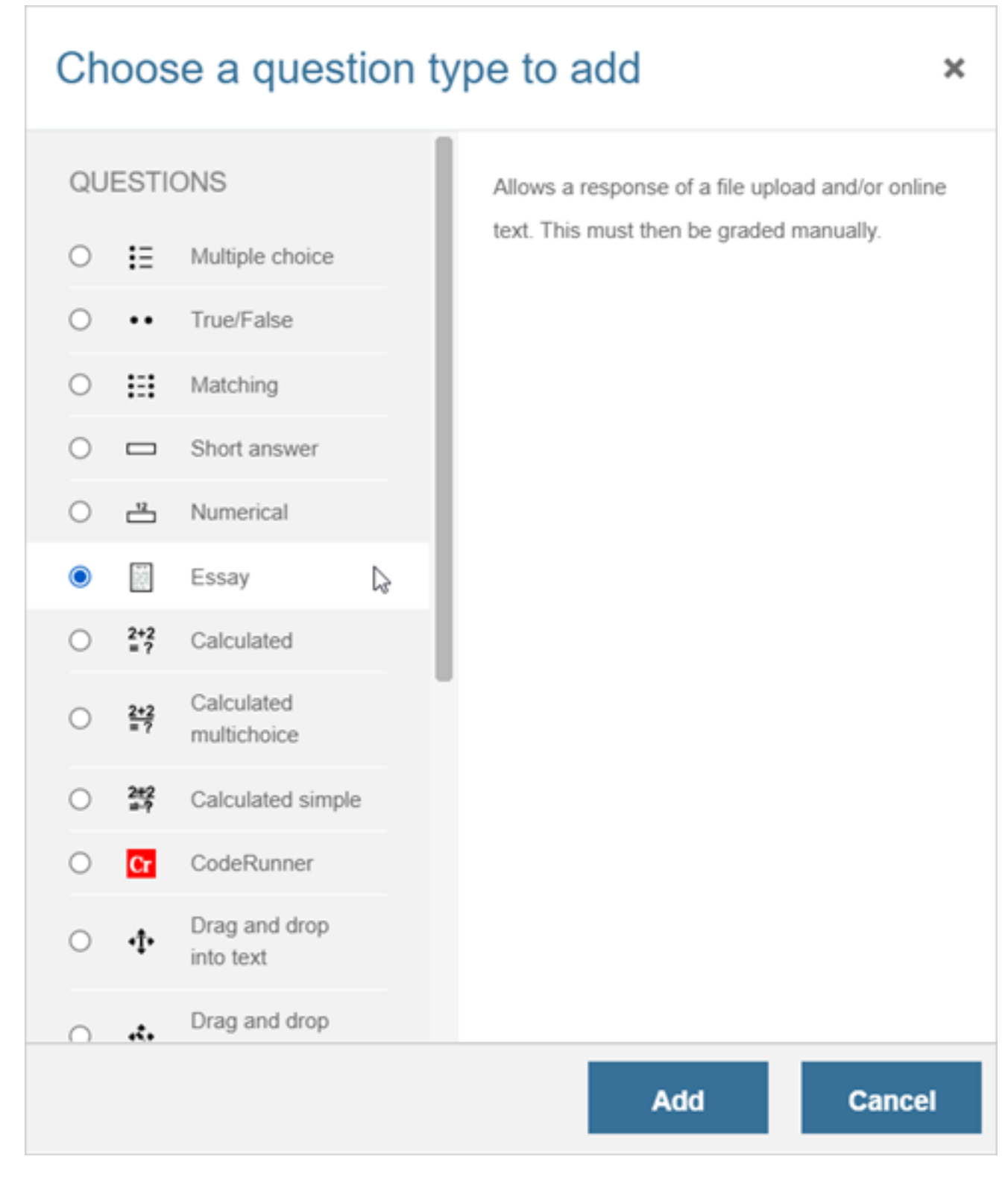

#### Nhập tên bài thi, nội dung đề thi và điểm:

### Adding an Essay question

|               | Expand all                                           |
|---------------|------------------------------------------------------|
| General       |                                                      |
| Category      | Default for Bài thi trực tuyến - Hình thức tự luận 🗢 |
| Question name | Kiếm tra giữa kỳ                                     |
| Question text | <b>1</b> A • B I ♀ ✔ ≡ ≡ % % <b>₫</b>                |
|               | Đề bài                                               |
|               |                                                      |
|               |                                                      |
|               |                                                      |
|               |                                                      |
|               |                                                      |
| Default mark  | 10                                                   |

#### Thiết lập hình thức làm bài:

• Người thi có thể nhập bài làm trực tiếp vào cửa sổ soạn thảo

| <ul> <li>Response options</li> </ul> |   |                 |                     |   |
|--------------------------------------|---|-----------------|---------------------|---|
| Response format                      |   | HTML editor     | ¢                   |   |
| Require text                         |   | Require the stu | ident to enter text | ¢ |
| Input box size                       |   | 20 lines 🗢      |                     |   |
| Minimum word limit                   | 0 | (               | ☐ Enable            |   |
| Maximum word limit                   | 0 | (               | ☐ Enable            |   |
| Allow attachments                    |   | No ¢            |                     |   |

#### Yêu cầu nộp bài làm dưới dạng tập tin:

- Cho phép đính kèm các tập tin.
- Chỉ định loại tệp tin được nộp phân cách bằng dấu phẩy, ví dụ: .docx, .pdf, .xlsx, .jpeg, .mp4...
- Dung lượng tối đa của các tệp tin nộp, mặc định là 20MB.

| Allow attachments   |   | 1 \$                        |   |        |              |
|---------------------|---|-----------------------------|---|--------|--------------|
| Require attachments | 0 | Attachments are optional \$ | J |        |              |
| Accepted file types | 0 | Accepted file types         |   | Choose | No selection |
| Maximum file size   |   | Site upload limit (20MB) \$ |   |        |              |

#### Nhấp nút Save changes hoàn tất tạo câu hỏi:

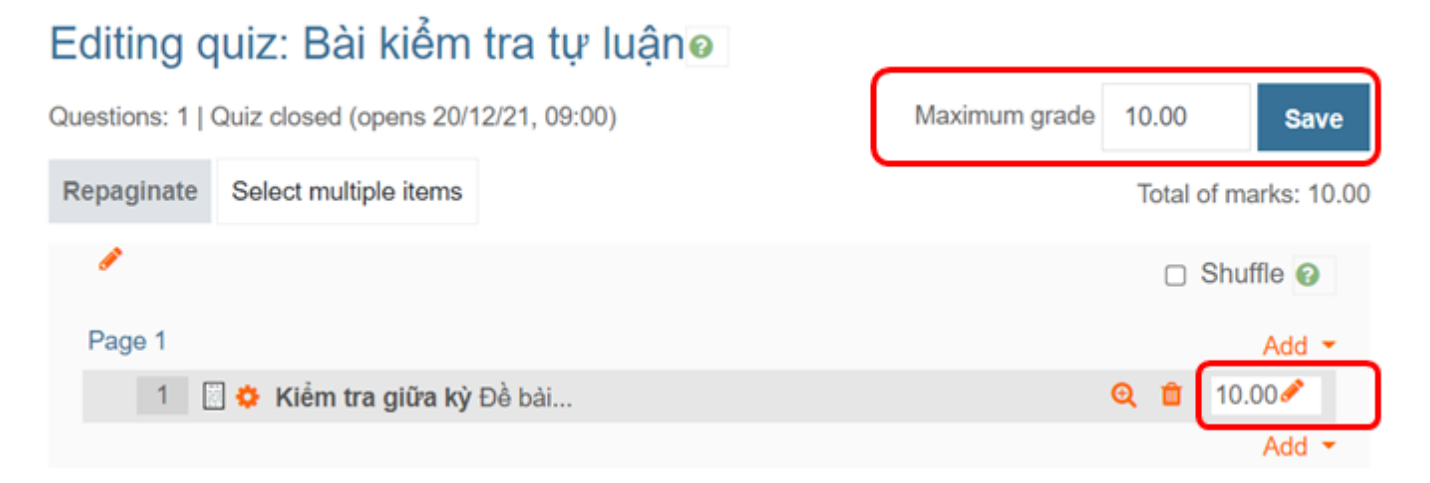

#### Chú ý điểm của câu hỏi Essay phải bằng với điểm của bài thi

#### Sinh viên truy cập hoạt động trong trang lớp học và thực hiện bài thi:

# Bài kiểm tra tự luận

Opened: Friday, 17 December 2021, 12:00 AM Closes: Friday, 17 December 2021, 11:59 PM

Sinh viên chuẩn bị địa điểm làm bài kiểm tra phù hợp cùng với thẻ sinh viên. Đề thi và mật khẩu sẽ được cung cấp khi đến giờ.

Sinh viên sử dụng một thiết bị khác để kết nối Zoom Meeting:

Meeting ID: 111 222 333 Passcode: 123456

Attempts allowed: 1

Time limit: 1 hour

Attempt quiz now

Giao diện cửa sổ làm bài:

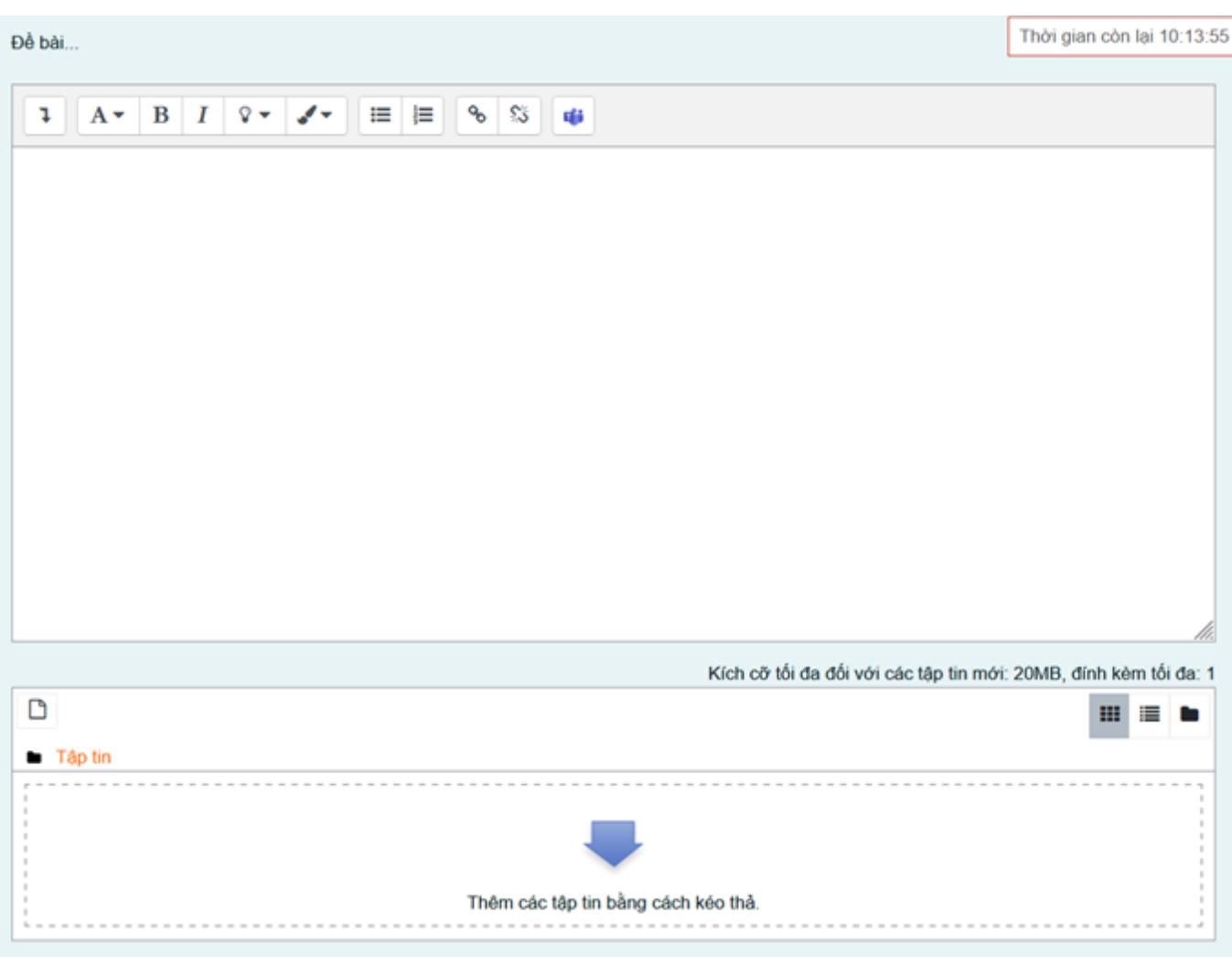

Sinh viên làm bài thi và tải tập tin kết quả theo yêu cầu:

| ٦    | A۳        | В       | I       | <u>۵</u> – | 1   | •      | ≔  | I≡             | 90 | \$3 | • | 6    |        |        |        |           |      |         |           |          |        |        |         |       |        |
|------|-----------|---------|---------|------------|-----|--------|----|----------------|----|-----|---|------|--------|--------|--------|-----------|------|---------|-----------|----------|--------|--------|---------|-------|--------|
|      | ± :       | =       |         |            |     | U      | s  | x <sub>2</sub> | x² |     | Ø | ⊞    | I      | c      | C      | 0         | ) 3  |         | <b>\$</b> |          |        |        |         |       |        |
| 1999 | 9999 - Nç | juyễn ' | Văn Fi  | it         |     |        |    |                |    |     |   |      |        |        |        |           |      |         |           |          |        |        |         |       | 11.1   |
|      |           |         |         |            |     |        |    |                |    |     |   |      |        |        | Kích o | :õr tối o | đa ( | đối với | các t     | âp tin r | nới: 2 | OMB, d | lính kè | m tối | iđa: 1 |
| Ł    | Û         |         |         |            |     |        |    |                |    |     |   |      |        |        |        |           |      |         |           |          |        |        | =       |       |        |
| •    | Tập tin   |         |         |            |     |        |    |                |    |     |   |      |        |        |        |           |      |         |           |          |        |        |         |       |        |
|      | Tên       |         |         |            |     |        |    |                |    |     | ÷ | Sửa  | lần ci | iồi    |        |           | ÷    | Kích t  | hước      |          | ÷      | Loại   |         |       | ÷      |
|      | 1         | 19999   | 999 - N | lguyễn     | Văn | Fit.pd | lf |                |    |     |   | 17/1 | 2/202  | 1 13:4 | 7      |           |      | 138.1   | КВ        |          |        | Tài li | ðu PÐI  | F     |        |

#### Sinh viên nộp bài khi làm xong:

 Tùy theo thiết lập cách thực nộp bài của giảng viên, bài thị được tự động nộp khi hết giờ.

#### Bài kiểm tra tự luận

| Tổng quan bài làr | m                                                                                              |                            |
|-------------------|------------------------------------------------------------------------------------------------|----------------------------|
| Câu hỏi           | Trạng thái                                                                                     |                            |
| 1                 | Câu trả lời đã được lưu                                                                        |                            |
|                   | Quay lại bài lâm                                                                               | Thời gian còn lại 10:09:25 |
|                   | Phải nộp bài làm này vào lúc Thứ sáu, 17 Tháng mười hai 2021, 11:59 PM.<br>Nộp bài và kết thúc |                            |
|                   |                                                                                                |                            |

Sinh viên nộp bài thành công:

| Bắt đầu vào lúc         | Thứ sáu, 17 Tháng mưởi hai 2021, 1:28 PM |
|-------------------------|------------------------------------------|
| Trạng thái              | Đã xong                                  |
| Kết thúc lúc            | Thứ sáu, 17 Tháng mười hai 2021, 1:52 PM |
| Thời gian thực<br>hiện  | 23 phút 57 giây                          |
| Điểm                    | Chưa được chấm điểm                      |
|                         |                                          |
| Câu hỏi 1<br>Hoàn thành | Đề bài                                   |
| Đạt điểm 10,00          | 1999999 - Nguyễn Văn Fit                 |
| 🍸 Đặt cờ                |                                          |
|                         |                                          |
|                         |                                          |
|                         |                                          |
|                         |                                          |
|                         |                                          |
|                         |                                          |
|                         |                                          |
|                         |                                          |
|                         |                                          |
|                         |                                          |
|                         |                                          |
|                         |                                          |
|                         |                                          |
|                         |                                          |
|                         |                                          |
|                         |                                          |
|                         |                                          |
|                         | 1999999 - Neuven Van Fit off             |
|                         | Ingagaa Hilahan Lehn                     |
|                         |                                          |

#### Giảng viên truy cập hoạt động thi đã diễn ra:

| Bài | kiểm | tra | tur  | luân   |
|-----|------|-----|------|--------|
| Dai | NOT  | uu  | C GI | iadiii |

Opened: Friday, 17 December 2021, 12:00 AM Closes: Friday, 17 December 2021, 11:59 PM

Sinh viên chuẩn bị địa điểm làm bài kiểm tra phù hợp cùng với thẻ sinh viên. Đề thi và mật khẩu sẽ được cung cấp khi đến giờ.

**Ö** -

Sinh viên sử dụng một thiết bị khác để kết nối Zoom Meeting:

Meeting ID: 111 222 333 Passcode: 123456

Attempts allowed: 1

Time limit: 1 day

Attempts: 1

Preview quiz now

#### Giảng viên duyệt danh sách bài nộp:

Trang 11 / 13 (c) 2025 Admin <webmaster@fit.hcmus.edu.vn> | 2025-07-31 11:46 URL: https://courses.fit.hcmus.edu.vn/faq/index.php?action=artikel&cat=6&id=41&artlang=vi

### Bài kiểm tra tự luận

Lần làm: 1

🔻 Thu gọn toàn bộ

| <ul> <li>Thêm c</li> </ul> | cái g | ì vào | trong | báo | cáo |
|----------------------------|-------|-------|-------|-----|-----|
|----------------------------|-------|-------|-------|-----|-----|

| Các lần làm từ                  | những người dùng đã đăng kí khóa học mà đã hoàn thành bài trắc nghiệm này 🗢 |
|---------------------------------|-----------------------------------------------------------------------------|
| Attempts that are               | 🗹 Đang hoàn thiện 🗹 Quá hạn 🗹 Đã xong 🗹 Không bao giờ được nộp              |
| Chỉ hiển thị các lần làm<br>bài | that have been regraded / are marked as needing regrading                   |
| ✓ Hiển thị các lựa chọn         |                                                                             |
| Kích thước trang                | 30                                                                          |
| Marks for each question         | Có 🗢                                                                        |
|                                 | Hiển thị báo cáo                                                            |

#### Giảng viên duyệt và chấm điểm cho từng bài thi:

| <u>Tạo bìn</u> | <u>Tạo bình luận hoặc thay thế điểm</u> |                                                                                                 |                            |      |  |  |  |  |  |  |  |  |  |  |
|----------------|-----------------------------------------|-------------------------------------------------------------------------------------------------|----------------------------|------|--|--|--|--|--|--|--|--|--|--|
| Lịch sử        | r phản hồi                              |                                                                                                 |                            |      |  |  |  |  |  |  |  |  |  |  |
| Bước           | Thời gian                               | Hành động                                                                                       | Trạng thái                 | Điểm |  |  |  |  |  |  |  |  |  |  |
| 1              | 17/12/2021<br>13:28                     | Đã bắt đầu                                                                                      | Chưa trả lời               |      |  |  |  |  |  |  |  |  |  |  |
| 2              | 17/12/2021<br>13:49                     | Đã được lưu: 1999999 - Nguyễn Văn Fit<br>Attachments: 1999999 - Nguyễn Văn Fit.pdf<br>(138.1KB) | Câu trả lời<br>đã được lưu |      |  |  |  |  |  |  |  |  |  |  |
| 3              | 17/12/2021<br>13:52                     | Thử hoàn tất                                                                                    | Hoàn thành                 |      |  |  |  |  |  |  |  |  |  |  |

Giảng viên có thể tải về tập tin bảng điểm:

| First na | am  | e All   | A                     | В                  | С            | D    | E    | F     | G   | Н     | 1   | J    | К    | L    | М   | Ν     | 0    | Ρ     | Q    | R                    | s                | Т          | U                    | ۷                | W            | Х          | Y           | Z   |            |           |           |
|----------|-----|---------|-----------------------|--------------------|--------------|------|------|-------|-----|-------|-----|------|------|------|-----|-------|------|-------|------|----------------------|------------------|------------|----------------------|------------------|--------------|------------|-------------|-----|------------|-----------|-----------|
| Surnar   | ne  | All     | A                     | в                  | С            | D    | E    | F     | G   | Н     | I.  | J    | К    | L    | М   | Ν     | 0    | Р     | Q    | R                    | s                | Т          | U                    | V                | W            | х          | Y           | Z   |            |           |           |
| Downl    | loa | d table | dat                   | a as               |              | Micr | oso  | ft E> | cel | (.xls | x)  |      |      |      | ¢   | Do    | wnlo | ad    |      |                      |                  |            |                      |                  |              |            |             |     |            |           |           |
|          | -   |         | Fir<br>na<br>Su       | rst<br>me<br>Irna  | /<br>me      | Use  | erna | me    | Em  | ail a | add | res  | s    |      |     |       | ţ    | Stat  | e    | Sta<br>on            | arte             | d          | C                    | omp              | lete         | Ti<br>d ta | ime<br>iker | n G | rade/10.00 | Q.<br>/10 | 1<br>).00 |
| 1        |     | •       | Te<br>St<br>Re<br>att | st<br>udei<br>wiev | nt<br>v<br>v | test | use  | r     | 199 | 9999  | 9@  | )stu | dent | t.hc | mus | .edu. | vn f | Finis | shed | 17<br>De<br>20<br>10 | cen<br>21<br>:37 | nbei<br>PM | 17<br>D(<br>20<br>P1 | ecer<br>)21<br>M | nber<br>10:3 | 22<br>7 S  | 2<br>ecs    | 5.  | 00         |           | 5.00      |

#### Sinh viên truy cập hoạt động Quiz trong trang lớp học và xem điểm đã được chấm .

Tham khảo chi tiết: Quiz Settings

Tham khảo chi tiết: Quiz Reports

ID của\bài: #1044 Tác giả: : Admin Cập nhật lần cuối: 2021-12-17 21:30